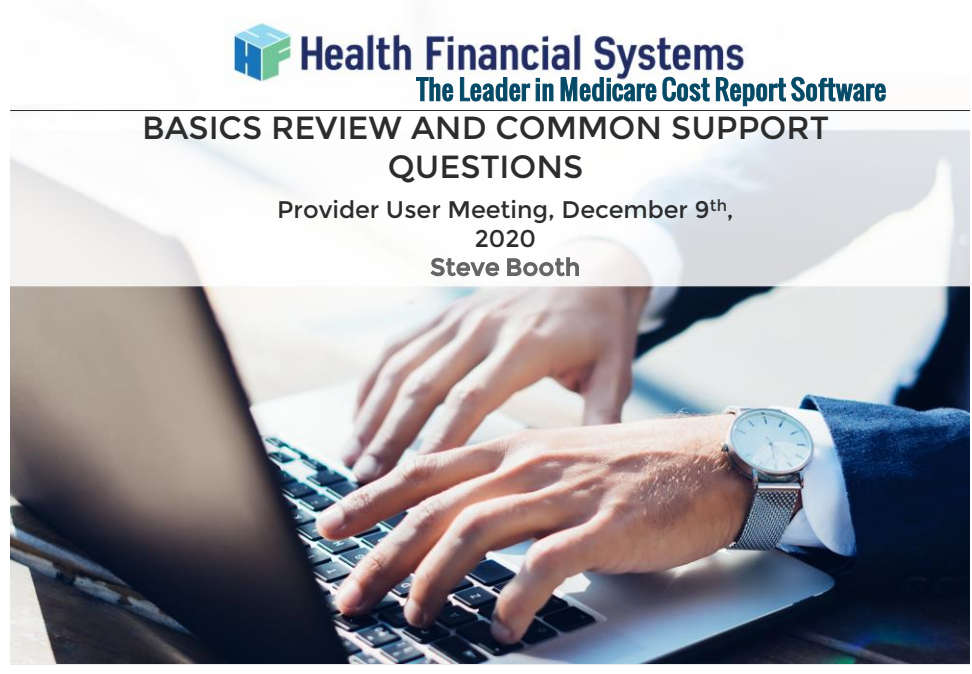

Financial Systems

- Windows Based product that uses basic Windows logic, familiar Windows features and format
  - Menu options File Edit View Forms Options Tools Window Help
  - Customizable Icons

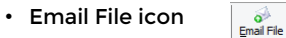

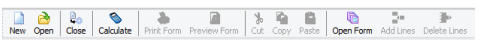

- Familiar Windows commands and Dialog Boxes
  Cut and Paste data (Ctrl | C copy, Ctrl | V paste, Ctrl | X cut) • Windows based Print screen
  - Many Right Mouse click commands
- Many customizable options\features
- User Friendly and easy to download updates
- Accessible HFS User Manual and Updated CMS Instructions.

- Creating a New File:
  - File | New
  - Use a PY file as a Template to bring over pertinent data
  - (FY will be increased by one year):

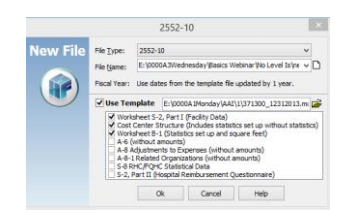

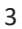

FILE | New Report Wizard

- Creating a New File:
  - File | New Report Wizard
  - Currently three options (HCRIS coming soon)

- Use a PY file as a Template to bring over pertinent data
- (FY will be increased by one year):

| New Argunt Waters                                                                                                    | New Report Woord X                                                                                                    |
|----------------------------------------------------------------------------------------------------|----------------------------------------------------------------------------------------------------|
| Weinstreet Mitter Maark         Image: Status Status S | Text For and Text For an annual formation of the text Formation of the text Formation o |
|                                                                                                    | Carear Bed Net                                                                                                    |

## Financial Systems

- Save As
  - Saves FILE
    - Data\changes automatically saved when keyed
- SaFE Download
- Print Options
  - Single File Print
    - Print to File (PDF)
    - Print 800 and Special (SR) Reports
  - Batch Print File | Batch | Batch Print
- Creating ECR File
  - No Level I edits
  - · If Amended filing, STILL first submission, but change W\S , line 3 (# resubmitted) and
  - line 5 to "5-Amended."
  - Do NOT open ECR\Exported files created,
  - as risk changing the encryption codes
  - Creates Backup Files (same folder as MCRX file) Ecxxxxxx.16A1
    - PIxxxxxx.16A1.pdf
    - Ecxxxxxx.16Ai.Encrypted Settlement Signature Page.pdf

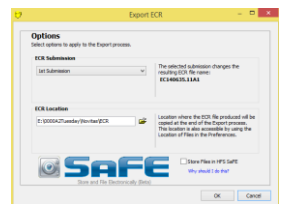

5

6

5

Financial Systems

## Creating ECR File (Contd.)

- File Naming Conventions
  - PI\ECxxxxx.18A1
    - xxxxxx in File name is the Provider Number
    - "18" in File Extension is the Fiscal Year End (i.e. 18 for 2018, 17 for 2017, etc.)
    - "A" in File Extension is the for number of Submissions (A for 1<sup>st</sup>, B for 2<sup>nd</sup>, etc.)
      - Change Submissions ONLY for circumstances like CHOW or Change of Fiscal Year)
    - "1" in File Extension is the number of Amendments (S, line 3)
    - Using SaFE will also house backup files for later retrieval.

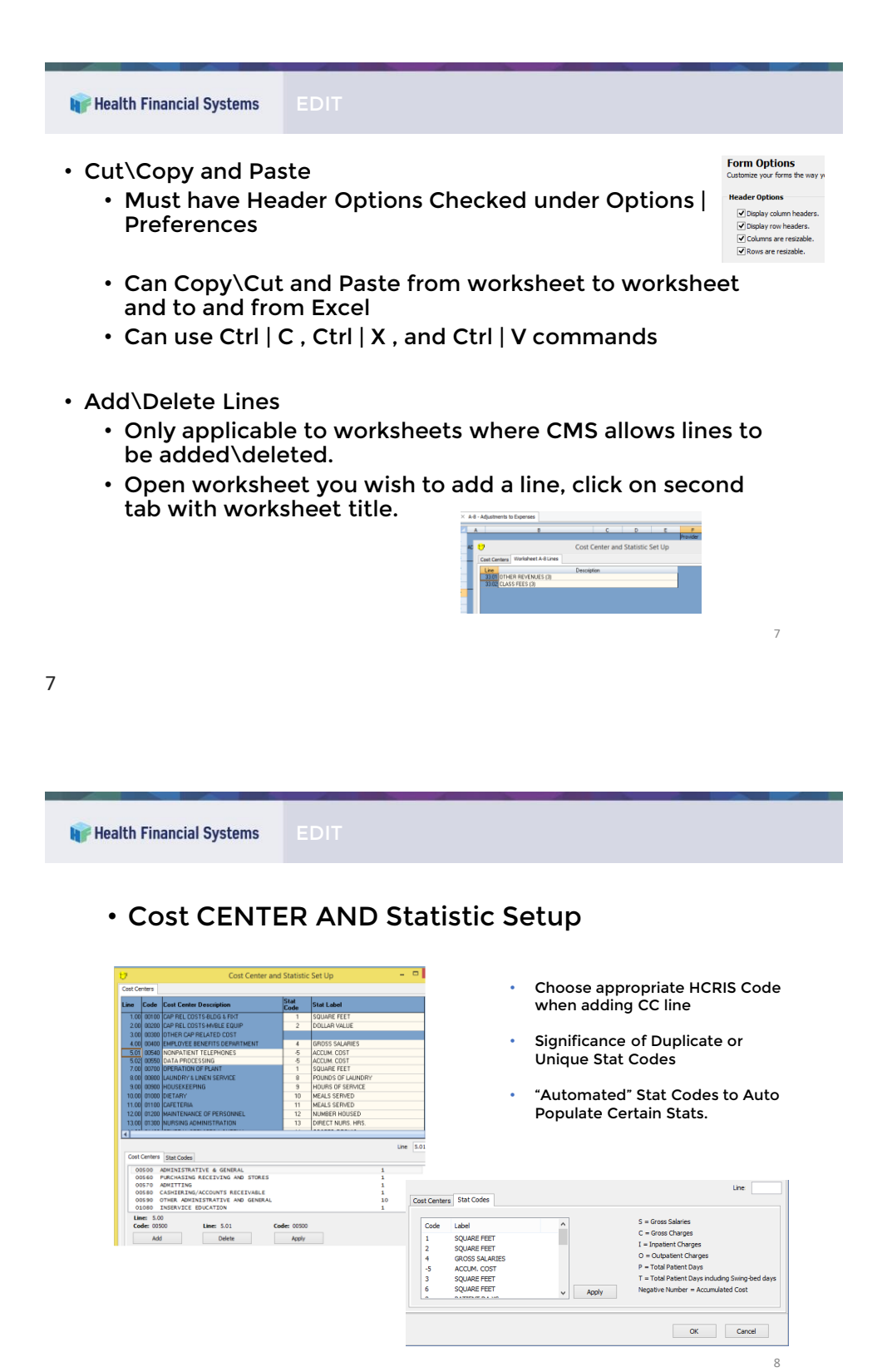

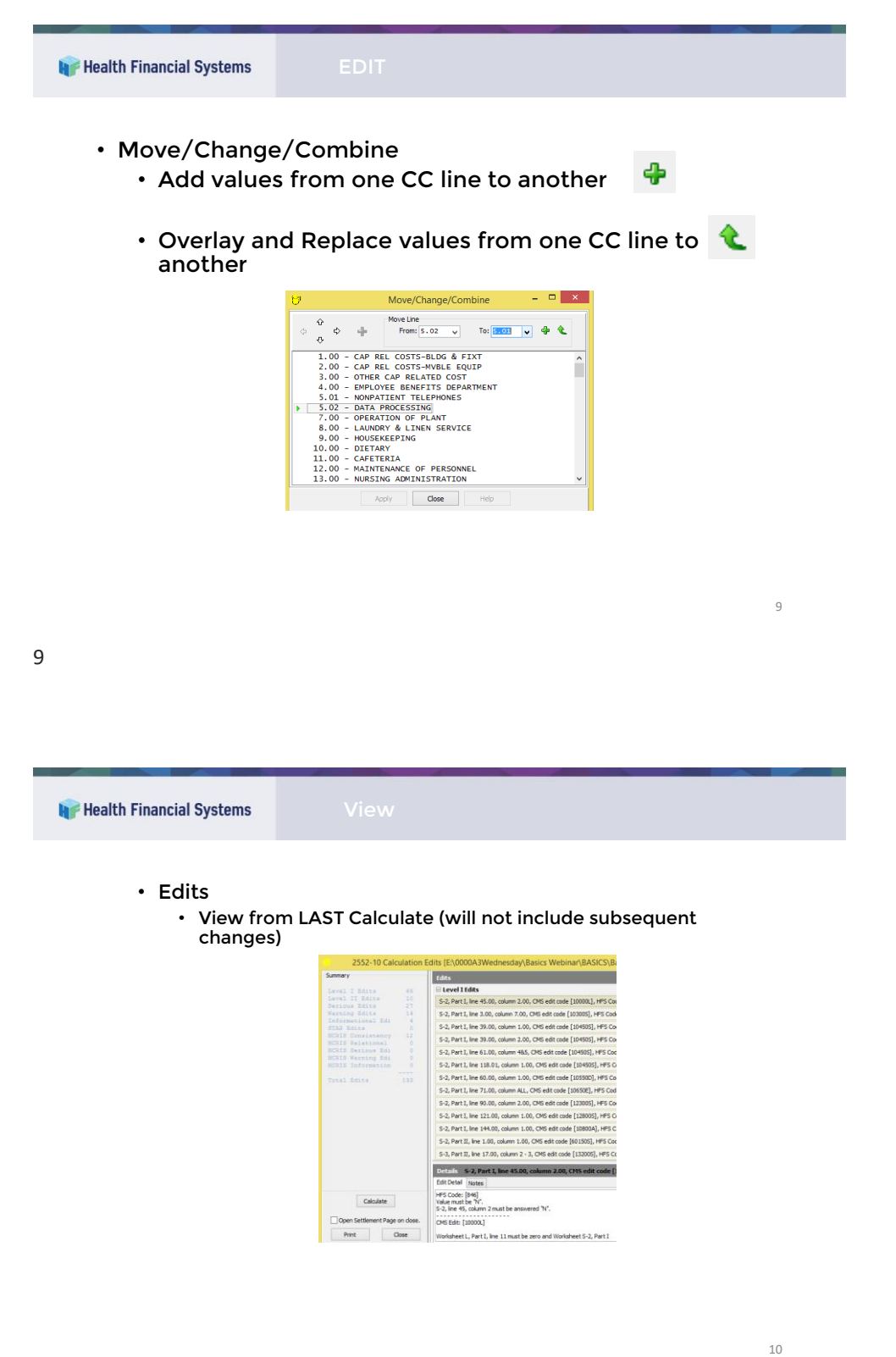

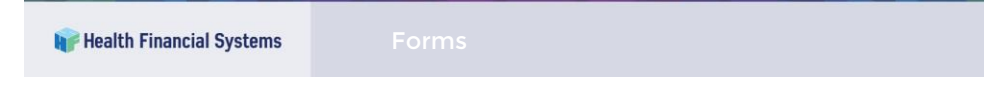

- Open\Delete Forms
  - When Deleting a Form, Data is truly deleted and NOT retrievable.

| 7               | Open Forms                               |   | - 🗆 🗙  |
|-----------------|------------------------------------------|---|--------|
| Forms           | Fin <u>d</u> :                           |   |        |
| Form            | Description                              | ^ | Open   |
| □ ► S           | Settlement Summary                       |   |        |
| S-2, Part I     | Hospital Identification                  |   | Cancel |
| S-2, Part II    | Hospital Reimbursement Questionnaire     |   |        |
| S-2, Part V     | Voluntary Contact Information            |   | Help   |
| S-2, Part IX    | HFS Supplemental Information             |   |        |
| 🗌 🕨 S-3, Part I | Hospital Statistical Data                |   |        |
| S-3, Part II    | Hospital Wage Index                      |   |        |
| S-3, Part III   | Hospital Wage Index                      |   |        |
| S-3, Part IV    | Hospital Wage Related Costs              |   |        |
| S-3, Part IV E  | Wage Index Pension Cost Schedule         |   |        |
| S-3, Part V     | Hospital Contract Labor and Benefit Cost | ~ |        |
| Components      |                                          |   |        |
|                 | No components for the selected form.     |   |        |
|                 |                                          |   |        |

|                                                                                      |                                                                                                    |                                                                                                    | and the second second se |                                                           |    |
|--------------------------------------------------------------------------------------|----------------------------------------------------------------------------------------------------|----------------------------------------------------------------------------------------------------|----------------------------------------------------------------------------------------------------|-----------------------------------------------------------|----|
| 🕡 Health Financial Systems                                                           |                                                                                                    |                                                                                                    |                                                                                                    |                                                           |    |
| Form Options                                                                         |                                                                                                    |                                                                                                    |                                                                                                    | Form Options<br>Customize your forms the way you want the |    |
| <ul> <li>Header Options MUST be checked to use<br/>Cut\Copy\Paste feature</li> </ul> |                                                                                                    |                                                                                                    |                                                                                                    |                                                           |    |
| Change                                                                               | e Color and K                                                                                                    | ev Actions                                                                                                    |                                                                                                    | Cell Color Options                                        |    |
|                                                                                      |                                                                                                    | ,<br>,                                                                                                    |                                                                                                    | Egit: Cream                                               | ~  |
| • Setup   E                                                                          | nvironmen                                                                                                    | τ                                                                                                    |                                                                                                    | Locked: Dark Blue                                         | ~  |
| • Show 1                                                                             | ask Dano on                                                                                                    | Startun                                                                                                    |                                                                                                    | Read Qnly: Silver                                         | ~  |
| • Adr<br>• Use<br>• Use                                                              | ninistrator resp<br>rs target updat<br>r's Version auto                                                                              | oonsible for Up<br>ted software v<br>omatically upo                                                                                                    | odates<br>rersion on N<br>lates on sta                                                                                                    | letwork<br>artup                                          |    |
| Environment                                                                          |                                                                                                    |                                                                                                    |                                                                                                    |                                                           |    |
|                                                                                      | Task Pane                                                                                                    |                                                                                                    |                                                                                                    |                                                           |    |
| Show the Task Pane when the application starts.                                      |                                                                                                    |                                                                                                    |                                                                                                    |                                                           |    |
|                                                                                      | Show tabs for open forms.                                                                                                    |                                                                                                    |                                                                                                    |                                                           |    |
|                                                                                      | Network Synchronization<br>Never Synchronize<br>Synchronize on Start Up<br>Synchronize on Demand<br>Last Synchronized: (Never synchr | Note: Enabling network synchronization<br>will disable the Check for Updates<br>command. You will not be able to receive<br>updates via the Internet.<br>onized) |                                                                                                    |                                                           |    |
|                                                                                      | Synchronize Holder:                                                                                                    | j¢                                                                                                    |                                                                                                    |                                                           | 12 |
|                                                                                      |                                                                                                    |                                                                                                    |                                                                                                    |                                                           |    |

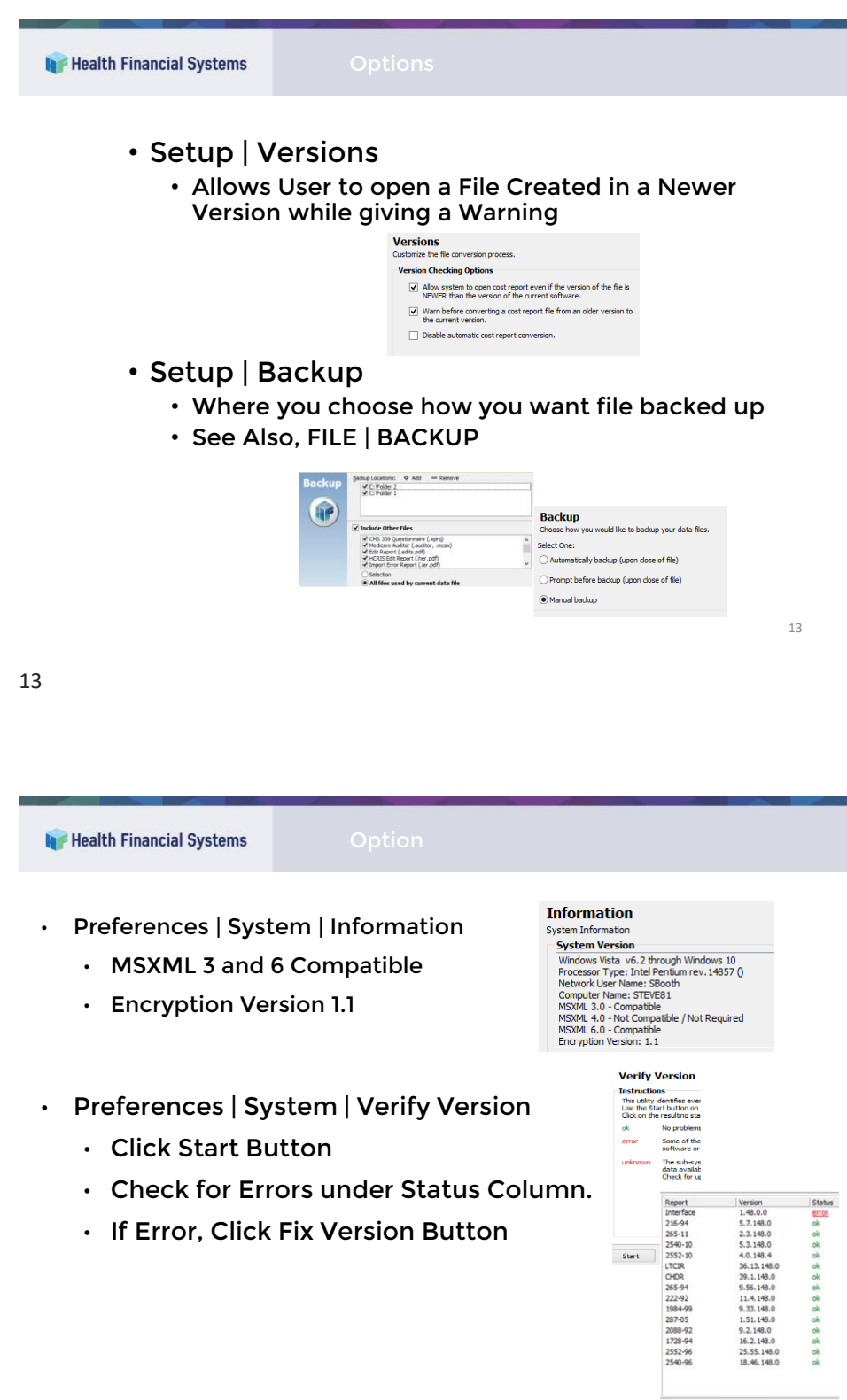

Calculate

- CMS Level I and II Edits
  - Level Is MUST be resolved.
    - YELLOW highlighted "Calculate" (top right-hand corner) if Level Is present: Calculated
    - GREEN if no Level I edits:
       Calculated
  - You can file with a Level II, but review.
- Info., Serious, and Warning Edits
  - HFS Generated
- HCRIS Consistency and Relational Edits
  - MACs Version of CMS Level I and II edits
- STAR Edits
  - Compares Provider and sub-Providers to STAR Database
  - Contact HFS if cannot resolve

15

| 📦 Health Financial Systems                      |                                |                                                                                                    |                                                                                                    |
|-------------------------------------------------|--------------------------------|----------------------------------------------------------------------------------------------------|----------------------------------------------------------------------------------------------------|
| • CMS 339 Q                                     | uestionnaire                   |                                                                                                    |                                                                                                    |
| • Lookup CB                                     | 5A Code                        | Current CESA:<br>State: Terremene<br>Description: 2734<br>Name: Ladoon, 70<br>Pror CESA:<br>Effective Date C<br>10,01/2005 2 | CESA Lookup<br>CESA Lookup<br>CESA Lookup<br>CESA Lookup<br>CESA Lookup<br>Lookup Wage Index Factors                                                                                                    |
| • Lookup Wa                                     | ge Index Facto                 | ors                                                                                                    | Paul Year         Dis           UN120283         UN120283           UN120283         UN120283           UN120283         UN120283           UN120283         UN120283           UN120283         UN120283           UN120283         UN120283           UN120283         UN120283           UN120283         UN120283           UN120283         UN120283           UN120283         UN120283           Enforce         3.759           After:         3.759           UN15005         UN120283           UN15005         UN120283           UN15005         UN120283           UN15005         UN120283           UN15005         UN120283           UN15005         UN120283           UN15005         UN120283           UN15005         UN120283           UN15005         UN120183           UN15005         UN120183           UN15005         UN120183           UN15005         UN120183           UN15005         UN120183           UN15005         UN120183           UN15005         UN120183           UN15005         UN120183 |
| <ul> <li>Restore\Re</li> <li>ONLY re</li> </ul> | organize Data<br>estores MCR f | ı File<br>ile                                                                                                    |                                                                                                    |

16

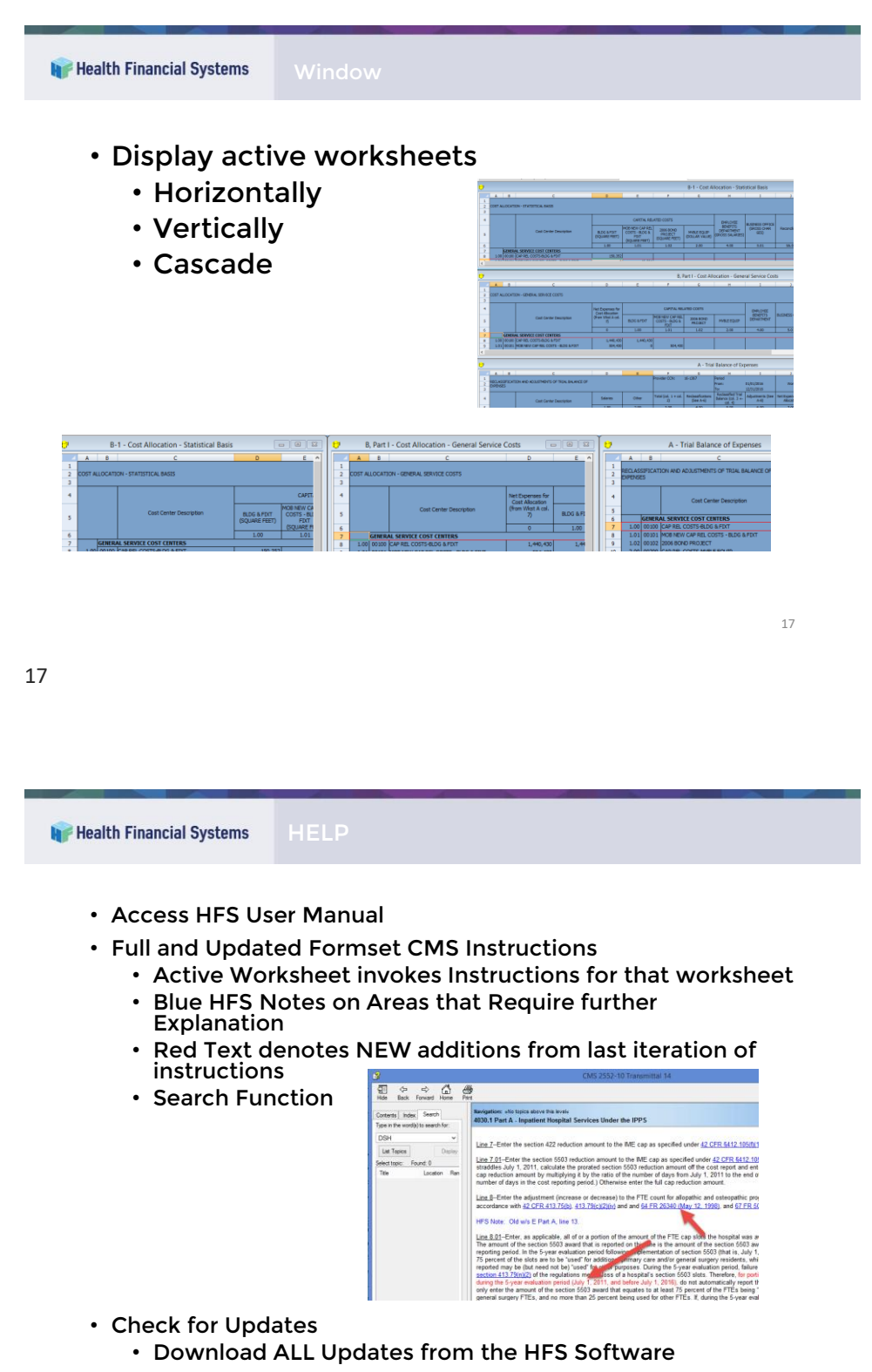

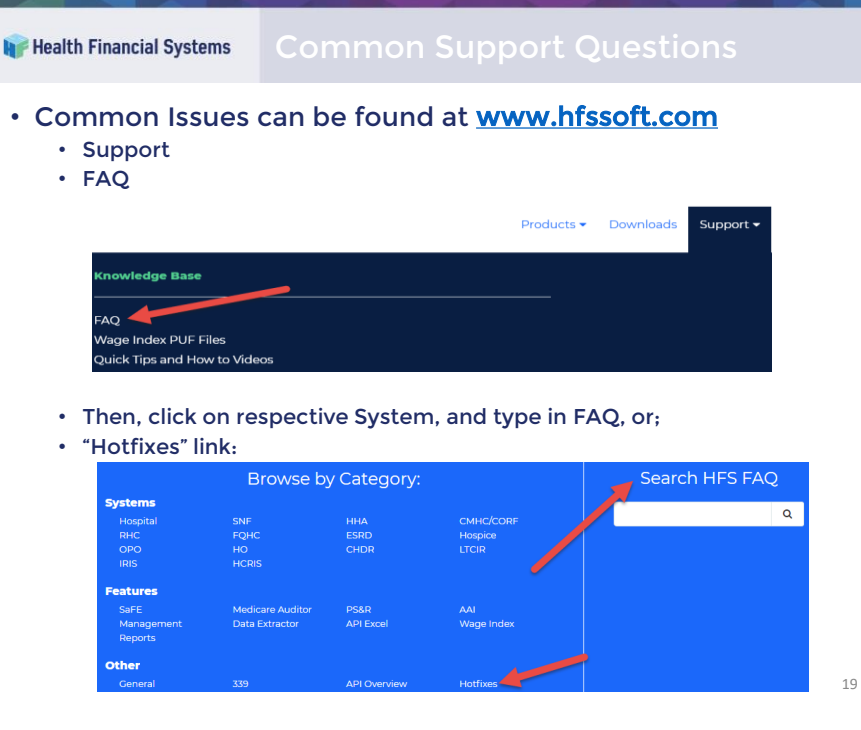

🔐 Health Financial Systems 🚽 Common Support Ques

- Forgot username\password
  - Go to the Home page (<u>www.hfssoft.com</u>) and then click on "Sign In" at the top right hand portion of the home page.
  - Then, click on the "Forgot Password" or "Forgot Username" link under the respective box.
  - You will then be taken to a page where you can reset either.
- New User
  - Click on "Join Us"
  - · Complete all required steps/fields
  - Follow Password criteria/requirements

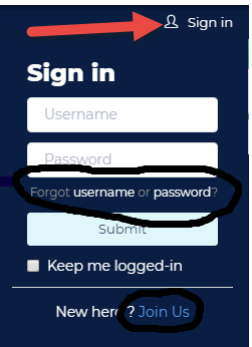

- If certain software features are not readily accessible\working, do below two diagnostics checks:
  - Verify Version
    - Options | Preferences | System | Verify Version
       Run Diagnostic by clicking Start button and Fix Version Button if necessary.
  - MSXML
    - Options | Preferences | System | Information
      - MSXML 3 and 6 must Read Compatible
      - <u>https://www.hfssoft.com</u>
      - Support | Hotfixes
  - Also, make sure you have latest software updates.
    - · Check by doing a Help | Check for Updates

22

Flealth Financial Systems Common Support Questions

- STAR Edits
  - These occur when a Provider number is not found in the STAR database.
  - First, double check that you have entered the correct Provider number.
  - Then, contact HFS and we can look at the most current STAR Database and see if the Provider number is present.
  - If it is, you may need to contact the MAC to see why the Provider number is missing (common for Change of Ownership).

- Error Message relaying "Lost Network Connection"
  - Contact HFS Support for "Trusted Sites and Proxy Settings Exceptions" instructions for your IT folks
  - Contact HFS for "hfs.hosts" file

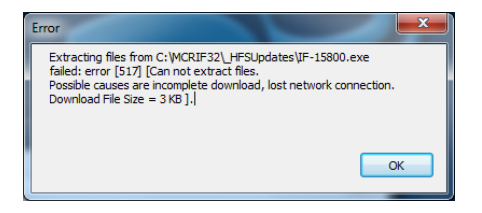

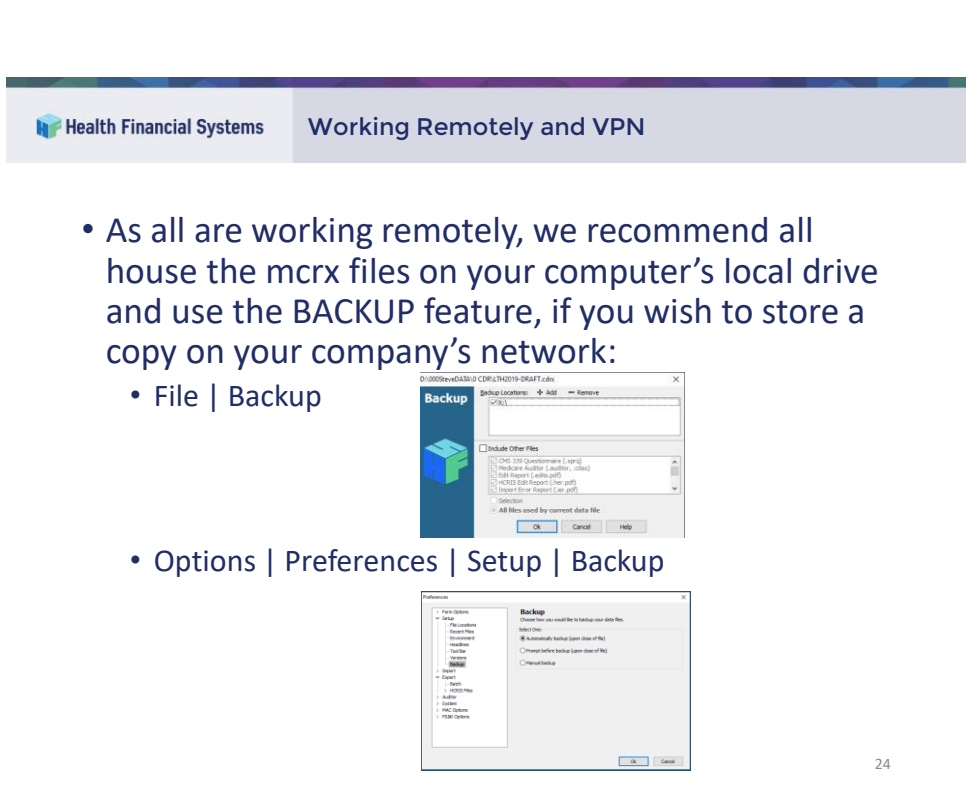

## Financial Systems Working Remotely and VPN

- · Clients have reported that now working remotely, their IT department have changed (re-set) security policy settings, like firewalls and read/write privileges, to network drives. If this is the case, get with your IT folks to allow you access to Network Drives and add HFS as a Trusted Site.
- If using Net Sync for updates, your IT may have changed the net synch file location. If this is the case, get with your IT department, as your network location can have a different drive designation when working remotely.
- If you are finding your Username and Password are not working when doing updates or when on the HFS webpage, try disconnecting your VPN and the reconnecting. Additionally, try deleting your computer's cookies and doing a screen refresh.

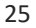

Financial Systems

- 888-216-6041
- <u>support@hfssoft.com</u>

| • Email File icon                                                                                                    | En      | ail File         |                                 |                                                                                |
|----------------------------------------------------------------------------------------------------|---------|------------------|---------------------------------|--------------------------------------------------------------------------------|
| Email File to HFS Support<br>Select a file from the lat below, or browse to select your file, then send your file to HFS Support through you<br>application.                                                                                                    | r email | ×                |                                 |                                                                                |
| Bromfly Opened Files:<br>EVENTSCIENTSCIENTSCIENCE Under Deskund Gesonny too Level In YFS 250-10 TC_D1 morx<br>EVENTSCIENTSCIENTSCIENCE<br>EVENTSCIENTSCIENTS | ×       | र<br>Send        | To<br>Cc<br>Subject<br>Attached | Buccort@hfsoft.com Assistance with Report File Type S2552-10 TC D3.mcrs (2 MB) |
| gross for File Or                                                                                                    | se      | HFS Su<br>Please | pport,<br>assist w              | ith the attached file: HFS 2552-10 TC_D3.mcrx                                  |

L